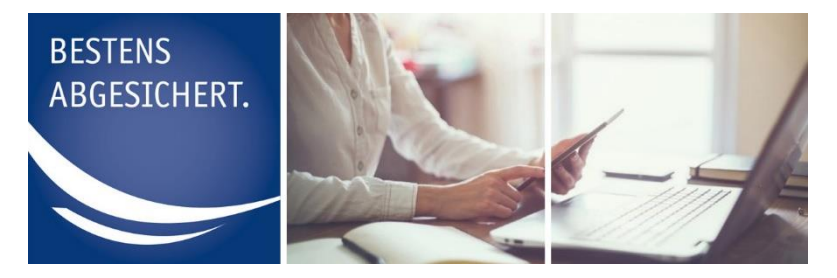

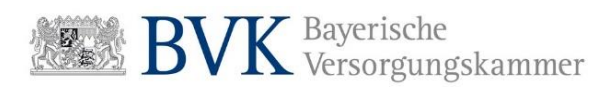

# Anleitung Registrierung Rechenzentrum

### Inhalt

| Erklärung zur Registrierung Rechenzentrum | 2   |
|-------------------------------------------|-----|
| Registrierung als Rechenzentrum           | . 3 |

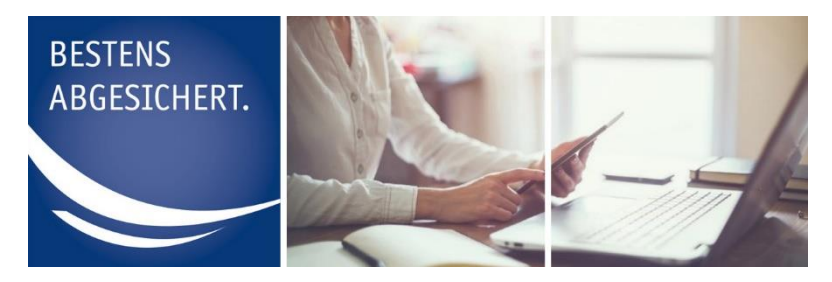

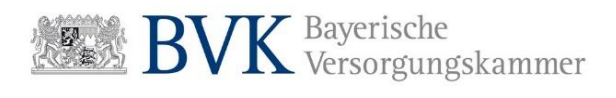

# Erklärung zur Registrierung Rechenzentrum

Meldedateien, die den Richtlinien der DATÜV-ZVE entsprechen (Monats- und Jahresmeldungen), können mit Hilfe des Mitgliederportals über eine sichere Datenverbindung an die BVK Zusatzversorgung übermittelt werden.

Hierfür bieten wir Abrechnungsdienstleistern und Rechenzentren, die im Auftrag eines oder mehrerer Mitglieder der BVK Zusatzversorgung handeln, die Möglichkeit des elektronischen Datenaustauschs (Daten-Upload).

Personen, die diese Service-Funktion nutzen möchten, können über die Registrierung als Rechenzentrum einen Zugang beantragen.

Der Vorteil dieser Art von Registrierung besteht darin, dass Sie kein zusätzliches Einverständnis des Mitglieds benötigen. Für Ihre Mandanten, die eine Mitgliedschaft bei der Zusatzversorgungskasse besitzen, können Sie nach erfolgreicher Registrierung den Daten-Upload von Meldedateien durchführen.

Anders als ein registriertes Mitglied, erwirbt ein Rechenzentrum keine lesenden Rechte, sondern ausschließlich die Möglichkeit den elektronischen Datenaustausch zu nutzen.

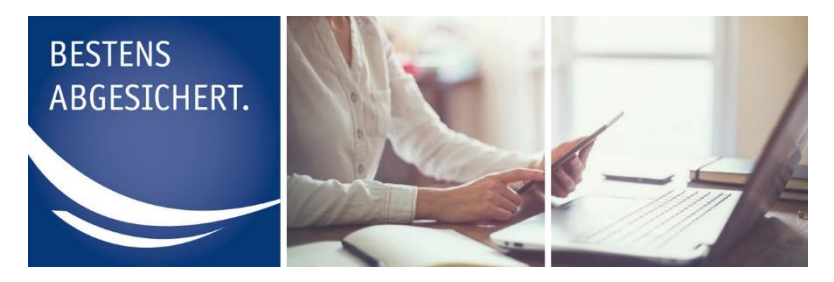

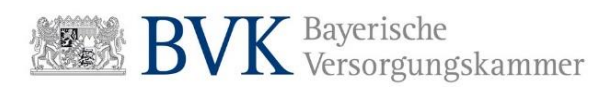

## **Registrierung als Rechenzentrum**

Im Folgenden erhalten Sie eine Schritt-für-Schritt-Anleitung für die Registrierung als Rechenzentrum:

1. Rufen Sie in Ihrem Browser die Webseite http://mitgliederportal.bvk-zusatzversorgung.de auf

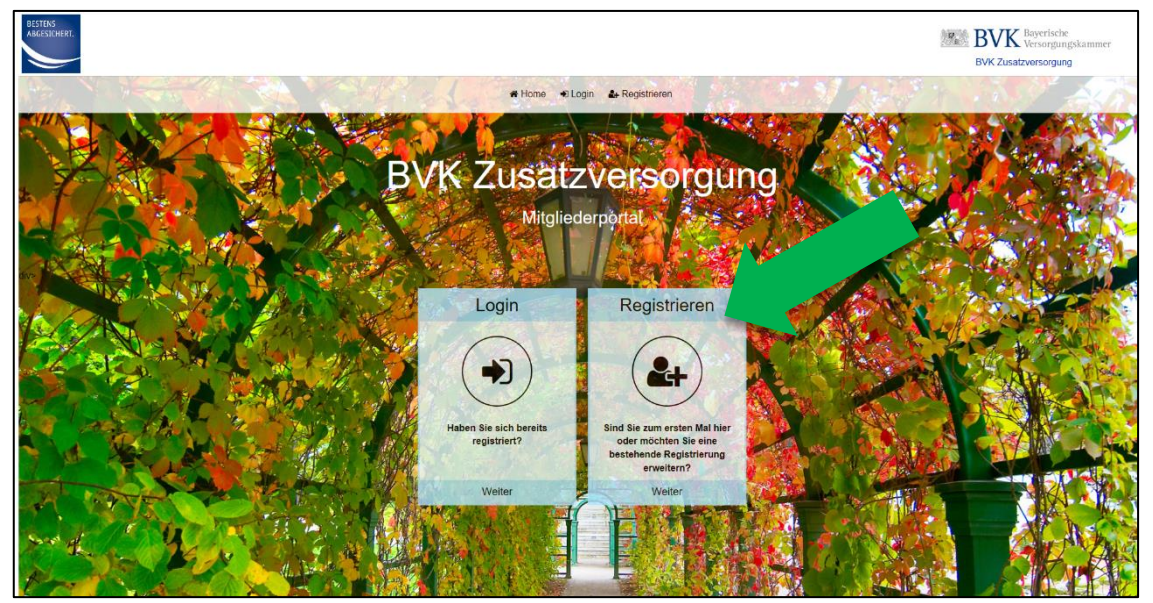

ABBILDUNG 1: TEILANSICHT DER STARTSEITE http://mitgliederportal.bvk-zusatzversorgung.de

2. Drücken Sie auf den Button "Registrieren"

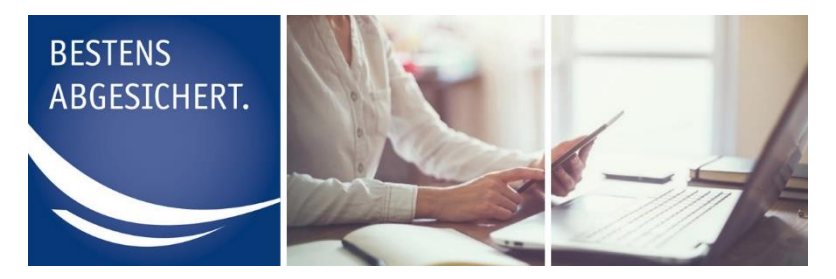

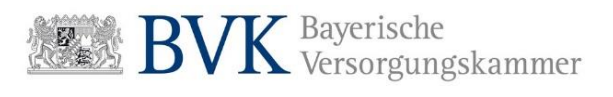

3. Drücken Sie auf der nächsten Seite auf den Button "Registrieren als Rechenzentrum oder Abrechnungsdienstleister"

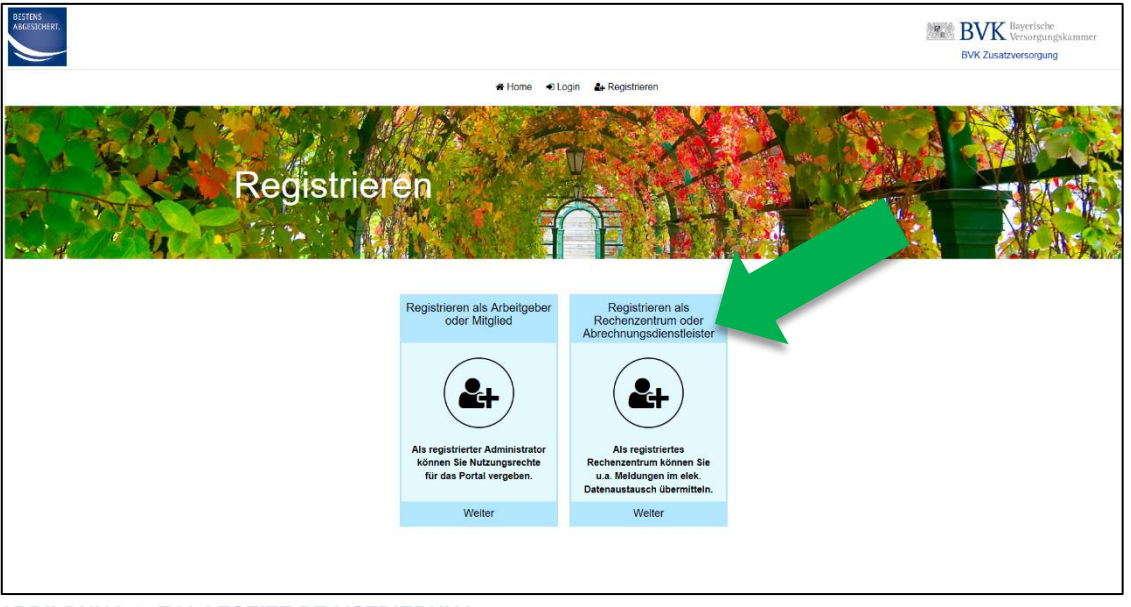

**ABBILDUNG 2: FOLGESEITE REGISTRIERUNG** 

| Re                                                                  | egistrieren Reche                                                                                                    | BLogn ▶ Registrerer                                                   | <ul> <li><u>Sie benötigen:</u></li> <li>Vorname, Nachname<br/>und E-Mail-Adresse<br/>des Nutzers</li> </ul> |
|---------------------------------------------------------------------|----------------------------------------------------------------------------------------------------|-----------------------------------------------------------------------|----------------------------------------------------------------------------------------------------|
| 1 Persönliche Daten erfassen                                        | 2 Daten des Rechenzentrums erfassen                                                                                                    | 3 Zusammenfassung                                                     | Telefonnummer                                                                                               |
| Pers<br>Bite gel<br>Vornam<br>Nachna<br>Telefon<br>E-Mail<br>E-Mail | önliche Daten<br>ben Sie auf dieser Seite keine privaten, sondern lediglich dienstlich<br>re · Vorname<br>me · Nachname<br>nummer · Teiefonnumme<br>· E-Mail<br>bestätigen · E-Mail · E-Mail | e Daten ein. Achten Sie darauf, keine allgemeine E-Mail-Adresse<br>If | > zu vervenden.                                                                                             |
| Zunick                                                              | * Pflichtfelder                                                                                                    |                                                                       | Wetter                                                                                                    |
| BILDUNG 3: REGISTRIE                                                | REN RECHENZENTRUM SC                                                                                                    | HRITT 1<br>E                                                          | rwenden Sie keine allgemeine<br>-Mail-Adresse die bspw. mit<br>info@ o.ä. beginnt!                          |

4. Füllen Sie in der darauffolgenden Eingabemaske alle Pflichtfelder aus

Die Korrespondenzadresse die Sie hier angeben, verwenden wir für den Versand Ihrer Zugangsdaten.

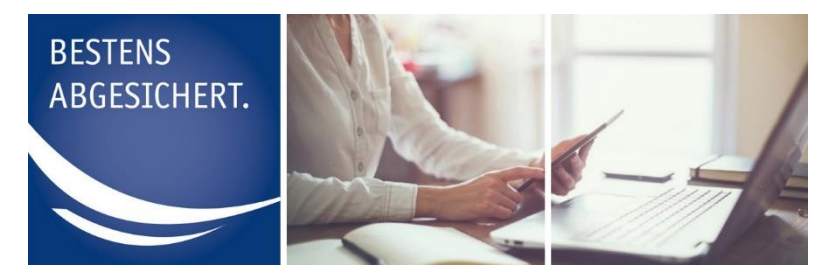

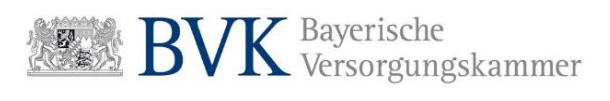

- **5.** Prüfen Sie noch einmal Ihre Eingaben und setzen den Prozess durch Drücken auf **"Weiter"** fort.
- 6. Tragen Sie im nächsten Schritt die Daten des Rechenzentrums ein

| USIDIAR<br>Resistorer        | Registrieren                                                                | etone etopo a                                                           | Registreen        | <u>nötigen:</u><br>Name und v<br>Rechenzenti<br>Abteilung/Be | ollständige Ans<br>rums<br>ereich (optional) | chrift des<br>) |
|------------------------------|-----------------------------------------------------------------------------|-------------------------------------------------------------------------|-------------------|--------------------------------------------------------------|----------------------------------------------|-----------------|
| 1 Persönliche Daten erfassen | 2 Daten des Rechenzentrum<br>Name des Rechenzentrums<br>Abteilung / Bereich | entrums erfassen<br>ms<br>Name des Rechenzenthum<br>Ableilung / Bereich | 3 Zusammenfassung |                                                              | 4 Abschluss                                  |                 |
|                              | Straße und Hausnummer<br>PLZ und Ort<br>Zutrock Abzensten                   | Straße     PLZ     PLZ     Ptkchtleider                                 | Ort               | Hausnummer     Weter                                         |                                              |                 |

ABBILDUNG 4: REGISTRIEREN RECHENZENTRUM SCHRITT 2

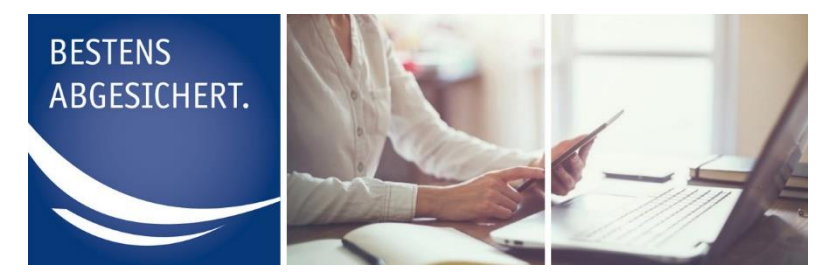

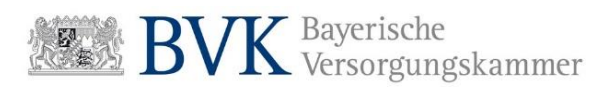

**7.** Stimmen Sie der Einwilligungserklärung und den Nutzungsbedingungen zu indem Sie jeweils einen Haken an der entsprechenden Stelle setzen.

| 🖷 Home 🔹 U                                                                                                    | Login 🎄 Registrieren                                                                                                    |  |
|----------------------------------------------------------------------------------------------------|----------------------------------------------------------------------------------------------------|--|
| Registrieren Recher                                                                                                    |                                                                                                    |  |
| Zussammenfassung       Winnen     Bitanen     Bitanen     Aberlang     Mitanen       Rechencentrymssome<br>Chronibige ein, diese die fihre Zusschwerzung mit Finalen ein die Einsteinderwerzung mit Finalen ein die Einsteinderwerzung mit Finalen ein die Einsteinderwerzung werden einsteinderwerzung werden einsteinderwerzung werden einsteinderwerzung werden einsteinderwerzung werden einsteinder einsteinderwerzung werden einsteinderwerzung werden einsteinderwerzung werden einsteinderwerzung werden einsteinderwerzung werden einsteinderwerzung werden einsteinderwerzung werden einsteinderwerzung werden einsteinderwerzung werden einsteinderwerzung werden ein die Aberken einsteinderwerzung werden einsteinderwerzung werden einsteinderwerzung werden einsteinderwerzung werden einsteinderwerzung werden einsteinderwerzung werden einsteinderwerzung werden einsteinderwerzung werden einsteinderwerzung werden einsteinderwerzung werden einsteinderwerzung werden einsteinderwerzung werden einsteinderwerzung werden einsteinderwerzung werden einsteinderwerzung einsteinderwerzung werden einsteinderwerzung einsteinderwerzung einsteinderwer | Vestilizzati         Ott         Tedeformummer         E Mail           Interruptionalizzationalizzationalinalizzationalizzationalizzationalizzationalizzationalizzational |  |

**ABBILDUNG 5: REGISTRIEREN RECHENZENTRUM SCHRITT 3** 

**8.** Setzen den Prozess durch drücken auf **"Speichern**" fort.

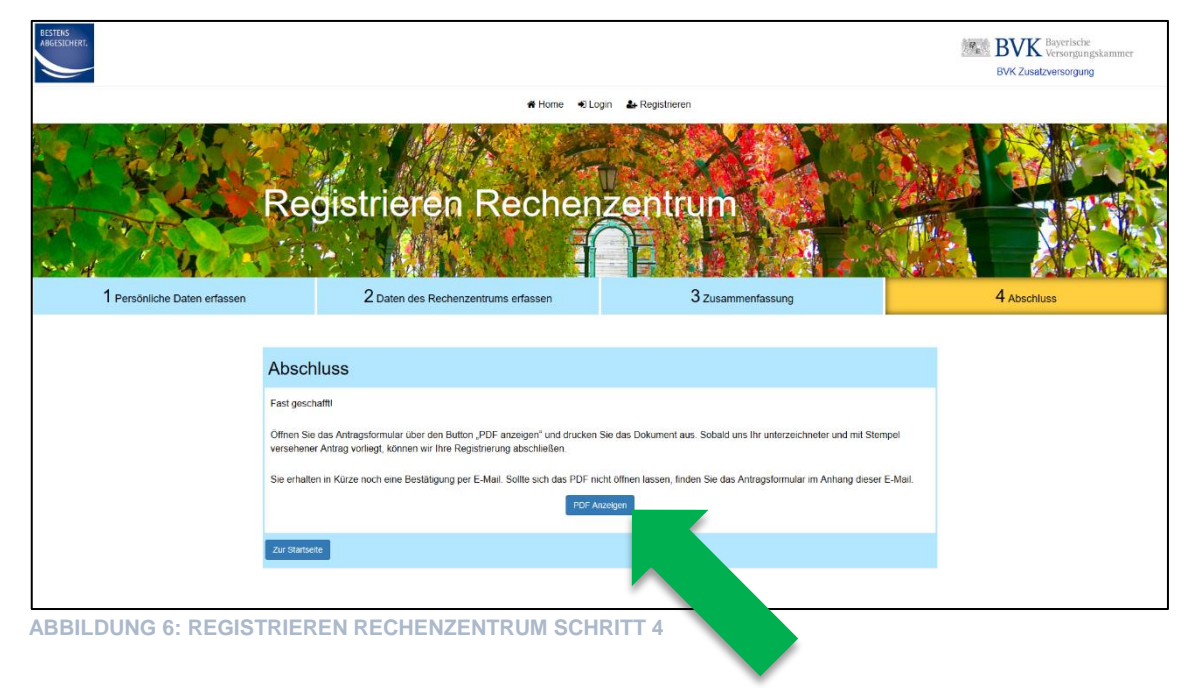

9. Drücken Sie auf der nächsten Seite auf den Button "PDF anzeigen"

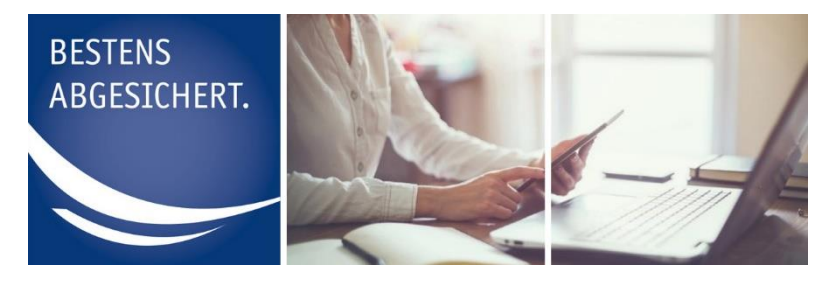

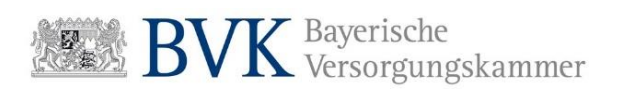

**10.** Das Antragsformular öffnet sich in einem separaten Fenster.

|                                                                                |                                                                                                    | BVI BVI                                                                                  | Bayerische<br>Versorgungskammer                                                                                                    |
|--------------------------------------------------------------------------------|----------------------------------------------------------------------------------------------------|------------------------------------------------------------------------------------------|----------------------------------------------------------------------------------------------------|
| Zurück an:                                                                     |                                                                                                    |                                                                                          |                                                                                                    |
| BVK Zusatzve<br>G 322<br>81920 Münch                                           | rsorgung<br>en                                                                                                    |                                                                                          |                                                                                                    |
| Antrag auf i<br>Hiermit beantra<br>schen Datenau:                              | <sup>&gt;</sup> ortalnutzung für I<br>gen wir Zugangsdaten t<br>stauschverfahrens (DAT                                       | Rechenzentren ur<br>für die Nutzung des Da<br>ÜV-ZVE).                                   | nd Abrechnungsdienstleiste<br>itei-Uploads im Rahmen des elektroi                                                                                       |
| Antragsdatum<br>Rechenzentrum<br>oder Dienstleister                            |                                                                                                    |                                                                                          |                                                                                                    |
| Die Zugangsda<br>Name<br>E-Mail<br>Telefon                                     | en sollen ausgestellt we                                                                                                    | erden für:<br>Vor                                                                        | name                                                                                                    |
| Die zu meldend<br>BVK Zusatzw<br>der bayerisch<br>Zusatzverson<br>Zusatzverson | en Daten sind bestimmt<br>ersorgung (Zusatzversorgu<br>en Gemeinden)<br>gungskasse der Stadt Köln<br>gungskasse (KDZ) Wiesba | für (Zutreffendes bitte a<br>ungskasse Evangel<br>Zusatzw<br>den Zusatzw<br>iden Zusatzw | ankreuzen)<br>ische Zusatzversorgungskasse Darmsta<br>ersorgungskasse der Stadt Hannover<br>ersorgungskasse Sachsen-Anhalt<br>ersorgungskasse Thüringen |
| Datum                                                                          | Unterschrift des Antrags                                                                                                    | stellers/der Antragstellerin                                                             |                                                                                                    |
|                                                                                | Unterschrift (Geschäfts                                                                                                    | leitung des Rechenzent-                                                                  | Firmenstempel des Rechenzentrums<br>oder Dienstleisters                                                                                                 |
| Datum                                                                          | rums oder Dienstleister                                                                                                    | 3)                                                                                       |                                                                                                    |

ABBILDUNG 7: ANTRAGSFORMULAR

**11.** Drucken Sie den Antrag aus und senden Sie uns das **unterzeichnete** und mit **Dienstsiegel** versehene Formular im **Original per Brief** zu.

### Hinweis:

Auf dem Antragsformular muss sowohl der/die Antragsteller/in, als auch die Geschäftsleitung unterzeichnen.

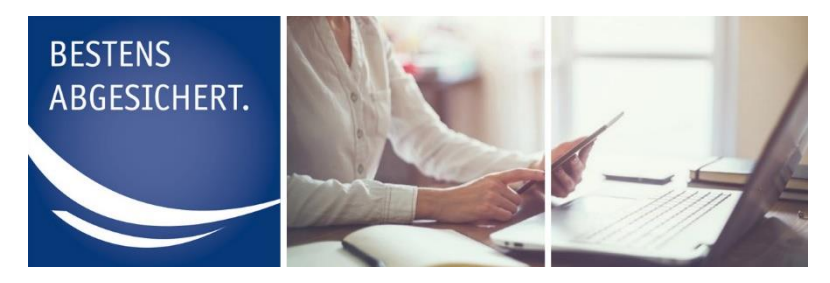

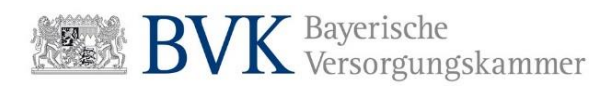

#### So geht es weiter:

- ✓ Senden Sie das unterzeichnete und mit Stempel versehene Antragsformular per Brief zu.
- ✓ Nach Freigabe Ihres Antrags erhalten Sie von uns zunächst eine Bestätigung per E-Mail.
- ✓ In den darauffolgenden Tagen senden wir Ihnen ein Einmalpasswort per Brief zu (als Versandadresse verwenden wir hierfür die Daten, die bei der Registrierung angegeben wurden).
- ✓ Mit Benutzername (entspricht der E-Mail-Adresse die Sie bei der Registrierung angegeben haben) und Einmalpasswort können Sie sich anschließend unter http://mitgliederportal.bvk-zusatzversorgung.de als Rechenzentrum anmelden.